## Fiere e Mercati

## Invio delle posizioni e dei bollettini COSAP

Nella "Gestione fiera" e clicca "Crea Scadenze COSAP" e scegli "Operatori fiera"

|         | <b>89</b> (1 |            | соми     | NE DEMO               |         |       |                           |           |                  |         |              |          |                | 1. 1.             |                  |        |                            | 5 ( <b>)</b>         |
|---------|--------------|------------|----------|-----------------------|---------|-------|---------------------------|-----------|------------------|---------|--------------|----------|----------------|-------------------|------------------|--------|----------------------------|----------------------|
| Hom     | 2            | Gestione F | lere X   | Domande posti Fiere 🗶 |         |       |                           |           |                  |         |              |          |                |                   |                  |        |                            |                      |
| Domande | iosti Fiere  |            |          |                       |         |       |                           |           |                  |         |              |          |                |                   |                  |        |                            |                      |
| Fiera   |              | <b>T</b>   |          |                       |         |       |                           |           |                  |         |              | 1.1      |                |                   |                  | -      |                            | F2-Nuova Domanda     |
| Fiera   | FDP F        | iera FIER/ | A PASQUA | LE                    |         | Data  | 14/04/2025 Assegnazione 1 | × Anr     | ulla Graduatoria | Visuali | zza TUTTI    | ~        |                |                   |                  |        |                            |                      |
| Fiera   |              |            |          |                       |         |       |                           |           |                  |         |              | 8 A - B. | and the second | 1.1               | 1.000            |        |                            | Q. Cerca Documenti   |
| Grad.r  | a Tipo       | Settore    | Posto    | Via                   | Lettera | Ditta | Denominazione             | Tipo Aut. | Numero           | Idoneo  | Data Domanda | Conc.    | Data Consegna  | Data Convocazione | Ora Convocazione | Pres.  | Pres. da<br>assegnare Pag. | mancanti             |
|         |              |            |          |                       |         |       |                           |           |                  |         |              |          |                |                   |                  |        |                            | Stampe               |
| 1       |              |            | 159      | v                     |         | 437   | NOMINATIVO DITTA          | в         | 46               |         |              |          |                |                   |                  | Р      | •                          |                      |
| 2       |              |            | 63       | \<br>\                | F       | 290   | NOMINATIVO DITTA          | В         | 22               |         |              |          |                |                   |                  | P      | •                          | 🐵 Stampa Elenco Pec  |
| 3       |              |            | 231      | `                     |         | 40    | NOMINATIVO DITTA          | A         | 87               |         |              |          |                |                   |                  | P      | 0                          |                      |
| 4       | _            |            | 61       | <i>١</i>              | F       | 414   | NOMINATIVO DITTA          | A         | 1563             |         |              |          |                |                   |                  | P      | •                          | Mal a Diana          |
| 5       |              |            | 168      | <b>`</b>              |         | 64    | NOMINATIVO DITTA          | В         | 443              |         |              |          |                |                   |                  | P      | •                          | Spuntisti            |
| 6       | _            |            | 44       | Y                     | F       | 441   | NOMINATIVO DITTA          | В         | 725              |         |              |          |                |                   |                  | P      | •                          |                      |
| 7       | _            | _          | 50       | Y                     | F       | 32    | NOMINATIVO DITTA          | В         | 02               |         |              |          |                |                   |                  | P      | 0                          | Assegna Convocazioni |
| 8       |              | -          | 162      | Y                     | _       | 442   | NOMINATIVO DITTA          | В         | 105              |         |              |          |                |                   |                  | P      | •                          |                      |
| 9       | -            | -          | 161      | \<br>\                | _       | 37    | NOMINATIVO DITTA          | В         | 14               |         |              |          |                |                   |                  | P      | •                          | Assegna Presenze     |
| 10      | _            |            | 13       | N .                   | F       | 375   | NOMINATIVO DITTA          | В         | 11               |         |              |          |                |                   |                  | Р      | • 🗆                        |                      |
| 11      | _            |            | 182      | <sup>v</sup>          | _       | 446   | NOMINATIVO DITTA          | В         | 75               |         |              |          |                |                   |                  | P      | •                          | Stampa Distinta      |
| 12      | _            |            | 59       |                       | F       | 392   | NOMINATIVO DITTA          | 5         | 242              |         |              |          |                |                   |                  | P      | ° -                        |                      |
| 13      | -            | -          | 1/4      |                       |         | 348   | NOMINATIVO DITTA          | A         | 129              |         |              |          |                |                   |                  | P      |                            | Assegna              |
| 14      | -            |            | 1/6      |                       | _       | 459   | NOMINATIVO DITTA          | 6         | 125              |         |              |          |                |                   |                  | P      | 0                          | Posteggi             |
| 10      | -            |            | 100      |                       |         | 400   | NOMINATIVO DITTA          | R         | 70               |         |              |          |                |                   |                  | r<br>0 |                            | Apri                 |
| 17      | -            |            | 22       | ×                     |         | 172   |                           |           | 216              |         |              |          |                |                   |                  | p      | 0                          | Visualizzazione      |
| 18      |              |            | 219      | N                     |         | 478   | NOMINATIVO DITTA          | B         | 131              |         |              |          |                |                   |                  | p      | ° U                        | Crea Scadenze        |
| 19      |              |            | 45       | \<br>\                | F       | 433   | NOMINATIVO DITTA          | в         | 49               |         |              |          |                |                   |                  | P      | · □                        | Cosap                |
| 20      |              |            | 109      | y.                    |         | 353   | NOMINATIVO DITTA          | A         | 640              |         |              |          |                |                   |                  | P      | •                          |                      |

Una volta messi i dati, in automatico si genera la COSAP

| Crea Scadenze COSAP                                              | × |
|------------------------------------------------------------------|---|
| Anno*<br>Rata*<br>Data*<br>Giorni*<br>Tipo Tassa* DA POSTEGGIO V |   |

Poi ci si sposta dai tre puntini a:

'Fiere e Mercati' > 'Controlli' > 'Cosap/Tosap'

| Last update: 2025/04/11 guid<br>14:39 | iide:fm:menu_gfm_cosap https://wiki.nuvolaitalsoft.it/doku.php?id=guide:fm:menu_gfm_cosap&rev | =1744382370 |
|---------------------------------------|-----------------------------------------------------------------------------------------------|-------------|
|---------------------------------------|-----------------------------------------------------------------------------------------------|-------------|

| <b>3 (B)</b> |                                          | E DEMO |
|--------------|------------------------------------------|--------|
| Home         | Applicazioni<br>Q. Ricerca applicazioni: | ×      |
|              | 140. Fiere e Mercati                     | •      |
|              |                                          |        |
|              |                                          |        |

Metti la fiera e l'anno e clicca elenca. Dovresti avere già l'elenco creato.

Vai su "Gestione tramite pagopa" e metti un codice ditta per fare la prova. Fai prima la stampa di prova e verifichi se il testo è corretto. Poi fai "invia posizioni" sempre della stessa ditta e ti crea il ruolo. Una volta generato fai Crea stampe mettendo il codice del ruolo.

•••

...

Se va tutto bene, clicchi Stampa. Inserisci il codice della ditta e la fiera poi fai la Stampa Definitiva scegliendo la voce "Cosap + bollettini". Se anche quel passaggio genera tutti i dati correttamente, fai protocolla e invia

8 visualizzazioni.

From: https://wiki.nuvolaitalsoft.it/ - **wiki** 

Permanent link: https://wiki.nuvolaitalsoft.it/doku.php?id=guide:fm:menu\_gfm\_cosap&rev=1744382370

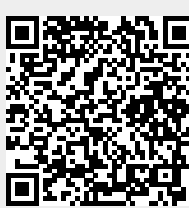

Last update: 2025/04/11 14:39